## How to use 'Open Learn' by Inha Univ.

## 1. Visit : <u>https://openlearn.inha.ac.kr/index.php?lang=en</u>

| Inha Unive           | ersity Inha Portal | I-Class S                            | olving Search |               |          |                | English (en) 👻   | 2. | Sign Up |
|----------------------|--------------------|--------------------------------------|---------------|---------------|----------|----------------|------------------|----|---------|
| CP 오픈란 Cpen<br>Learn |                    | Please enter Course name or Keyword. |               |               | Q        | A My Courses   | 용 Log in Sign Up | ]  |         |
| ol                   | pen Course         | Profession                           | al Course     | Global Course | Guides   |                |                  |    |         |
| $\uparrow$           | Global Course      | > K-La                               | inguage       | ~             |          |                |                  |    |         |
|                      |                    |                                      |               |               |          |                |                  |    |         |
|                      |                    |                                      |               |               |          |                | - Children       |    |         |
|                      | 그레취기저              |                                      |               |               |          |                |                  |    |         |
|                      | 국제와과상              |                                      |               |               |          |                |                  |    |         |
| <u>२</u>             | 국인들을 위한 한국         | 어 강좌, 원어                             | 강좌,           |               |          |                |                  |    |         |
| 힌                    | ᅶ국의정치·경제·사호        | Ⅰ·문화 등 K-콘'                          | 텐츠를 수강할 수     | ≏ 있습니다.       |          |                |                  |    |         |
|                      |                    |                                      |               |               | 19 la    | e lalla        | E E              |    |         |
|                      |                    |                                      |               | 1 Contraction | The Mark |                | 1 × R            |    |         |
|                      |                    |                                      |               |               | A REAL   | the safety and | A COLORED        | 3  |         |

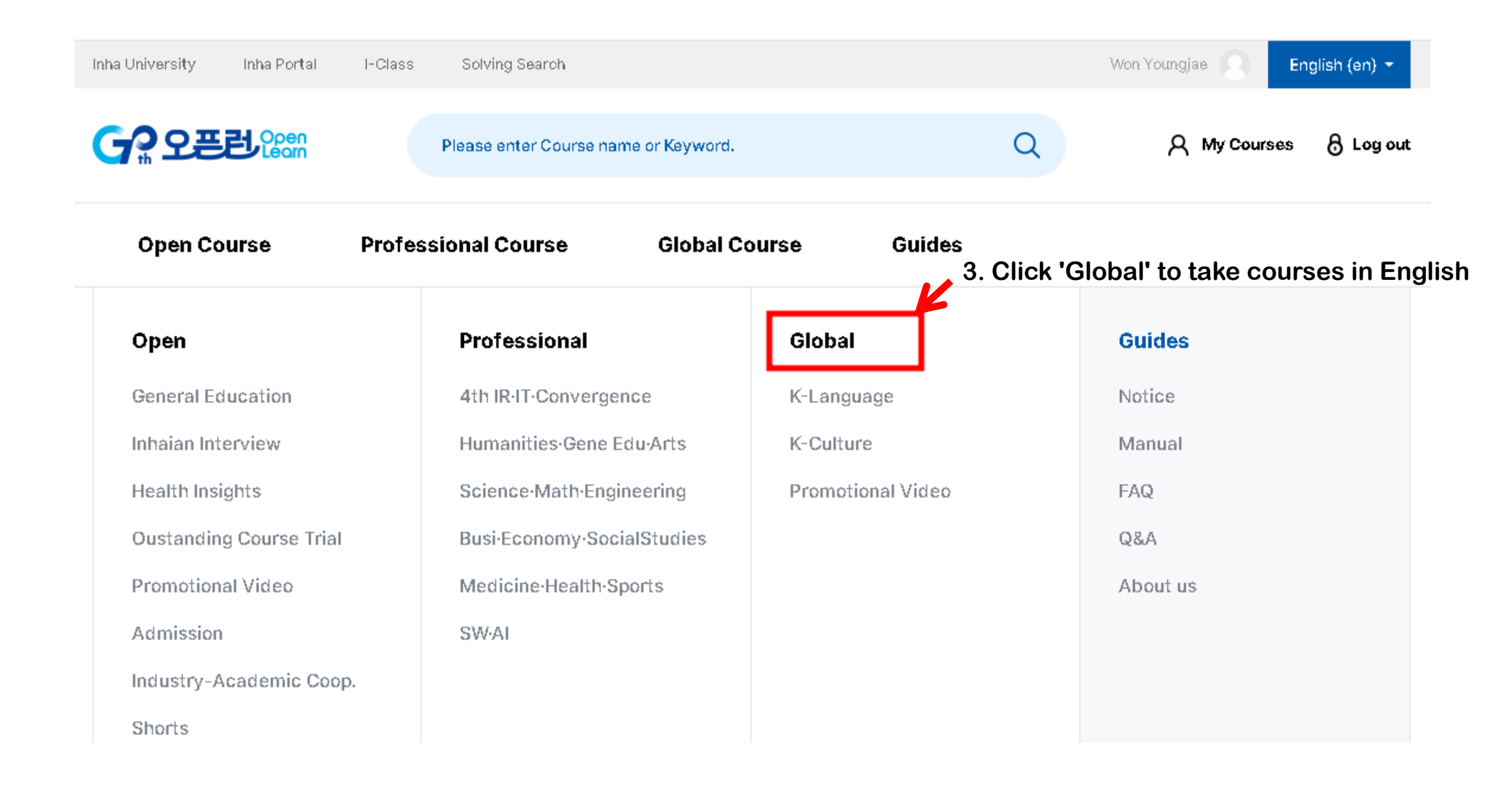

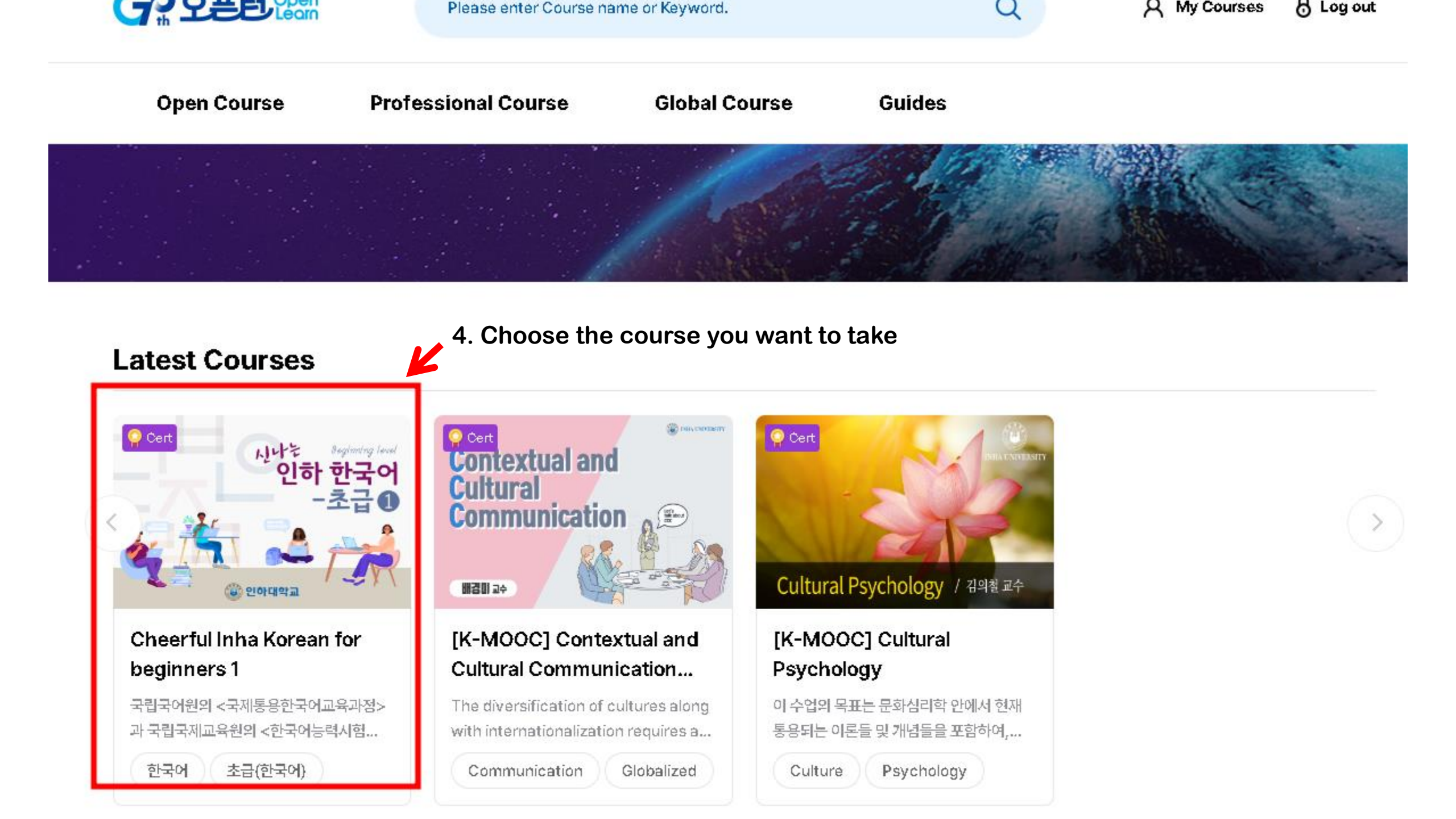

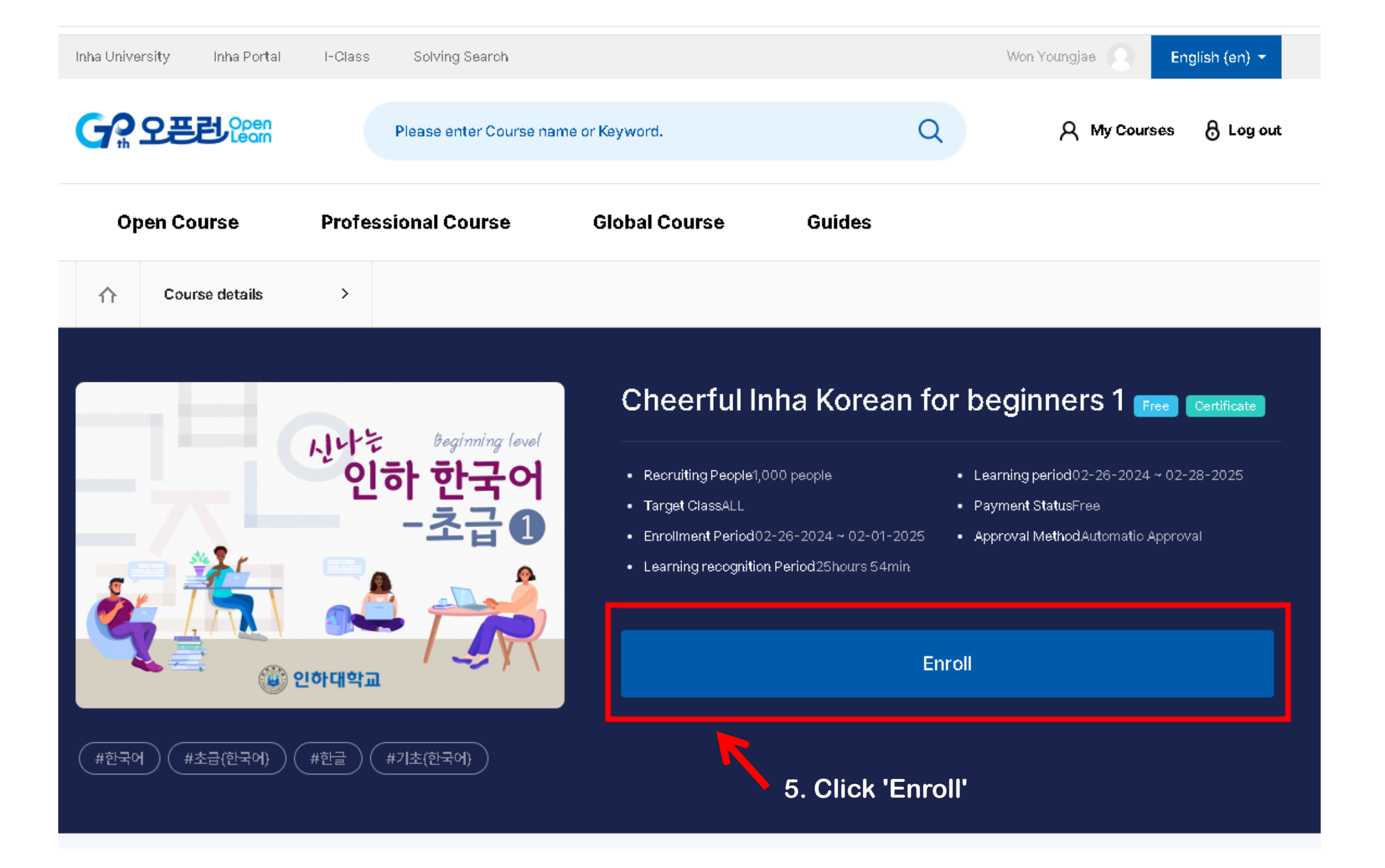

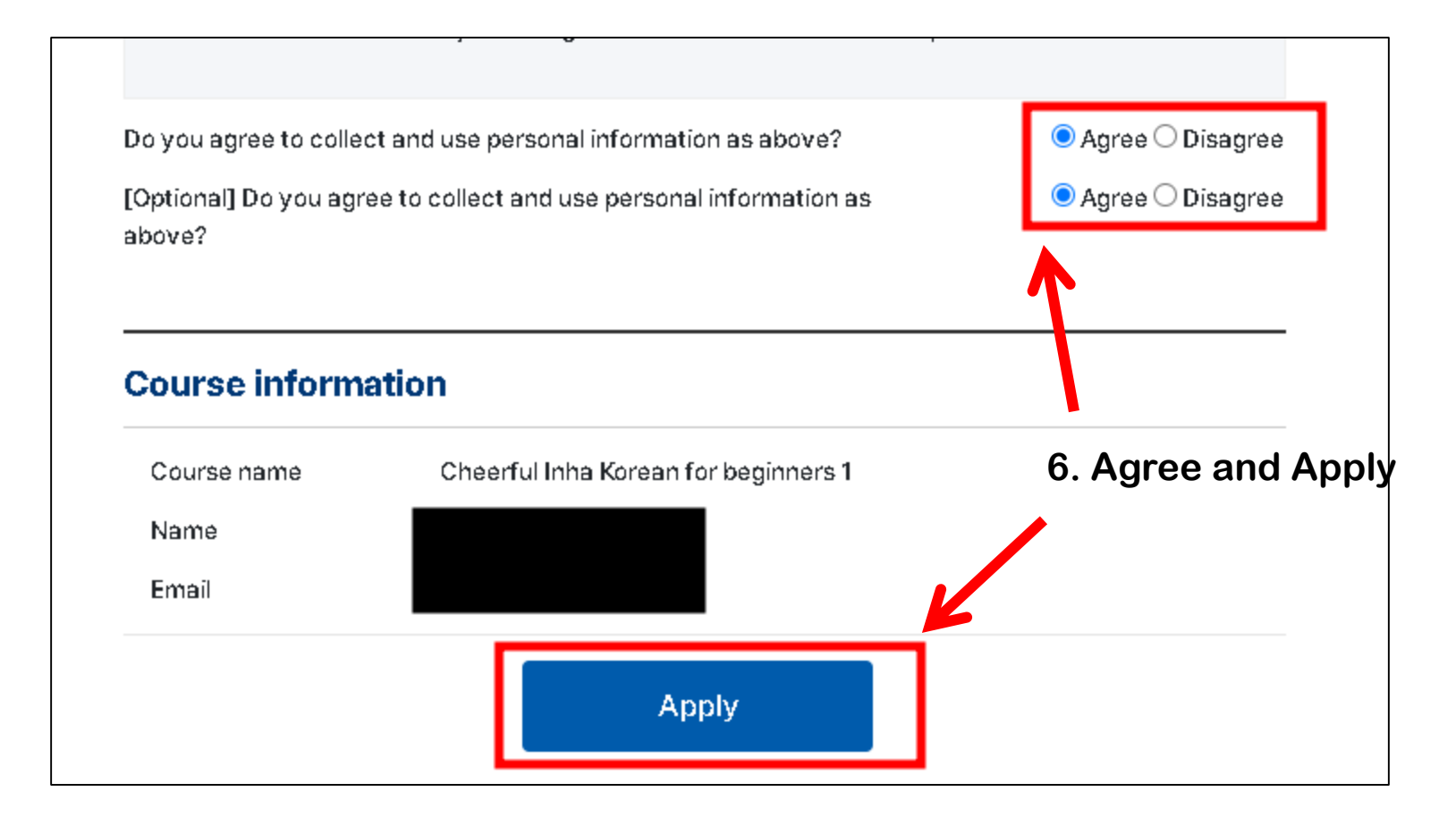

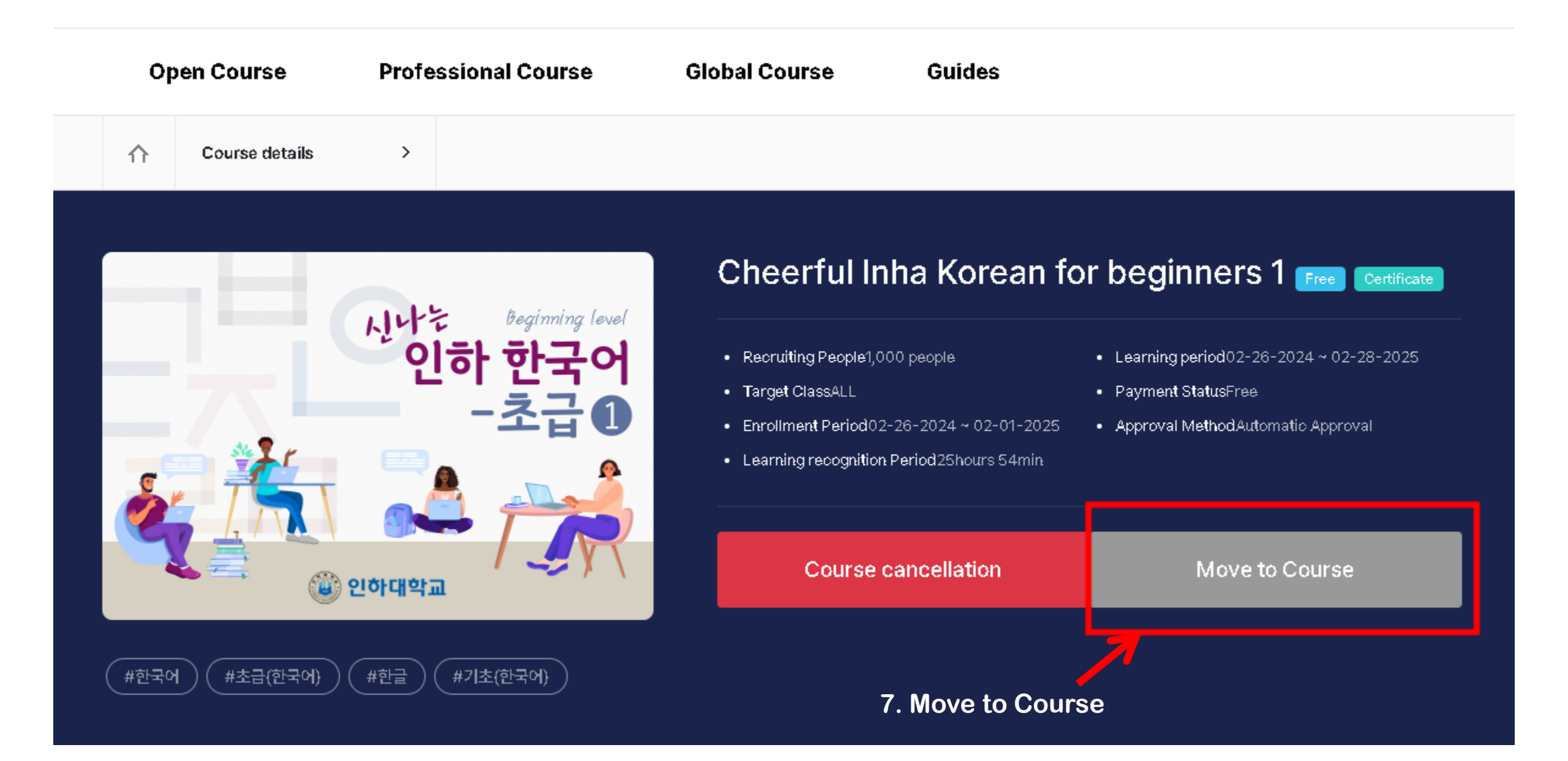

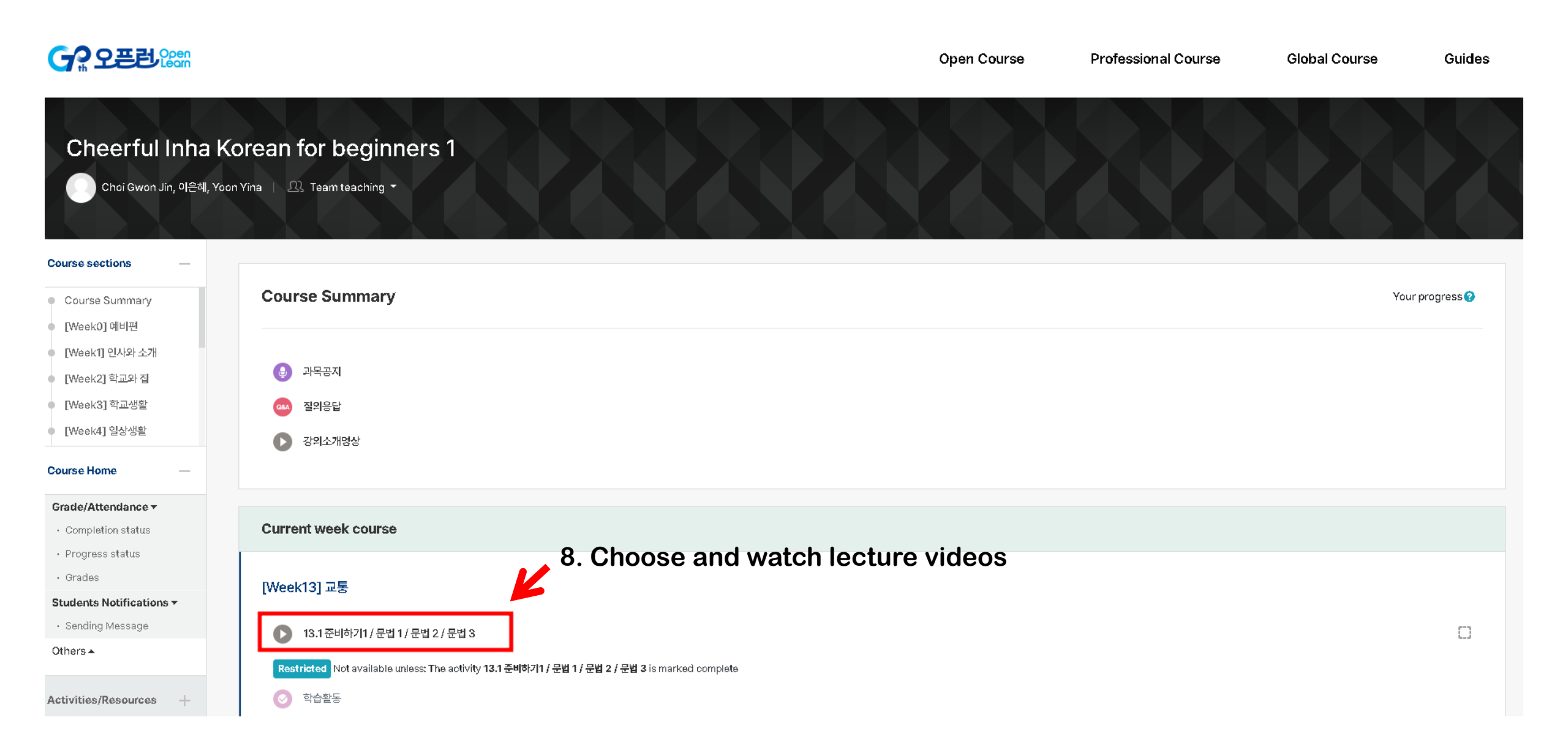